# How-To: Conduct Discover & Unlock from the Advisor Dashboard

CoreValue Advisor Training Series

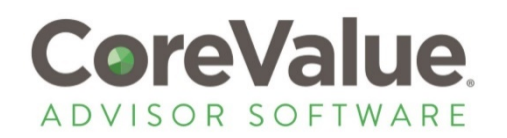

# About this presentation:

<u>WHAT</u>: Instructions for assessing a business without automatically revealing results to your client.

To 'control' the assessment (Discover & Unlock Deep-Dive WHY: Analysis) by managing the process on behalf of your client. This method allows the advisor to by-pass email authentication (verification of the account) and manage the business owner's account until they are ready to turn over the tool to their client.

Starting at your advisor dashboard, select the "Invite to HOW: Discover" button located to the right of the Prospects: Discover Activity panel

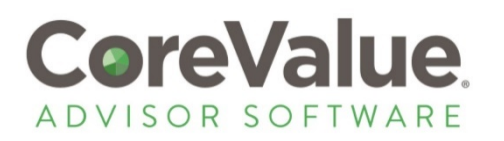

## Start with Discover

| dvisor | Pipeline Analytics                                               |                |                         | Reports -        | Resources My Acro                                |
|--------|------------------------------------------------------------------|----------------|-------------------------|------------------|--------------------------------------------------|
| avisor | Analysis                                                         |                |                         | Reports          | incounces injucto                                |
| Dasi   | hboard for Joe Mon                                               | tana           |                         |                  |                                                  |
|        |                                                                  |                |                         |                  |                                                  |
|        |                                                                  |                |                         |                  | ( More Ir                                        |
|        |                                                                  |                |                         |                  |                                                  |
| • CI   | lient Scoreboard                                                 |                |                         |                  |                                                  |
| • CI   | lient Scoreboard                                                 | \$0            | <b>\$</b> 0             | \$0              | \$0                                              |
| - CI   | lient Scoreboard<br>O<br>Clients                                 | \$0<br>Revenue | \$0<br>Enterprise Value | \$0<br>Value Gap | \$0<br>Value Captured                            |
| - CI   | lient Scoreboard<br>O<br>Clients<br>Prospects: Discover Activity | \$0<br>Revenue | \$0<br>Enterprise Value | \$0<br>Value Gap | \$0<br>Value Captured<br>Invite to Discover Only |

## Clicking this button will open the Discover Invitation screen

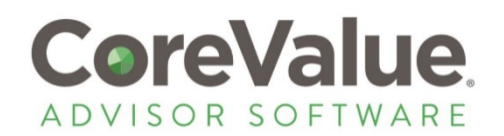

# Input the prospect Name & Email

Once each field has been validated you'll see a green check mark, indicating you can proceed by clicking the "Start" button at the bottom:

### Invite to Discover Only

Invite a business to conduct a free Discover pre-assessment evaluation. Upon completion, they will receive a free value report which will also be emailed to you and available from your dashboard.

| First Name      | Harrison                                                                                                    |
|-----------------|----------------------------------------------------------------------------------------------------|
| Last Name       | Ford                                                                                                    |
| Email           | email@email.com                                                                                                 |
|                 | <ul> <li>Send email invitation to this prospect.</li> <li>Start prospect Discover immediately on the</li> </ul> |
| Click START PRC | SPECT DISCOVER IMMEDIATEL                                                                                       |
|                 | Start Back                                                                                                    |
|                 |                                                                                                    |

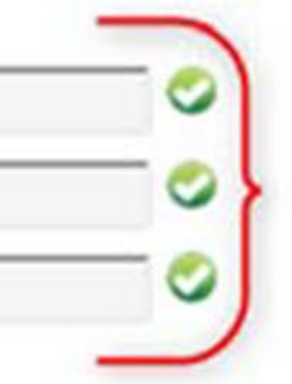

Enter First, Last name and an email address to associate with this user. Once all three fields are entered correctly, you'll see three green check marks as validation, and the "Start" button, below, will activate

his computer.

## Y ON THIS COMPUTER

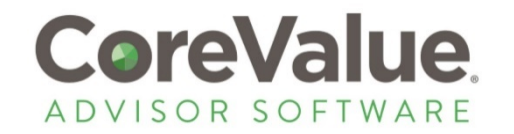

## Enter prospect title & phone (optional)

| Your Contact Information                                | Our system will pull the info entered on the prior<br>screen to pre-fill the name and email; optionally,<br>you can enter a title and phone number to<br>associate with this Discover user |                                                  |
|---------------------------------------------------------|----------------------------------------------------------------------------------------------------|--------------------------------------------------|
| irst Name*                                              | Harrison                                                                                                    | 0                                                |
| ast Name *                                              | Ford                                                                                                    | 0                                                |
| mail*                                                   | email@email.com                                                                                                    | 0                                                |
| itle                                                    | President                                                                                                    |                                                  |
| hone                                                    | 555-555-1212                                                                                                    |                                                  |
| I have read and agree to<br>indicates a required field. | the Terms of Service and Privacy Policy.*<br>Checking this box wi<br>"Continue" button be                                                                                                  | Privacy policy to<br>ck.<br>Il enable the<br>low |
|                                                         |                                                                                                    |                                                  |

ue

SOR SOFTWARE

© 20

### I • Se

## B

| iness Profile                                                                       |                                                                                    |                                                                                                    |
|-------------------------------------------------------------------------------------|------------------------------------------------------------------------------------|----------------------------------------------------------------------------------------------------|
| please provide a few details about your b<br>business operations and your company's | usiness. We collect this information to feed the Co<br>projected Enterprise Value. | oreValue algorithms that calculate the strength of                                                                   |
| Your Business Description                                                           |                                                                                    |                                                                                                    |
| Susiness Name*                                                                      | Harris and Ford Architects, LLC                                                    |                                                                                                    |
| ndustry *                                                                           | Professional, Scientific, and Techn                                                | ical Services (54)                                                                                                   |
| umber of Employees*                                                                 | 28                                                                                 | 0                                                                                                    |
| ountry *                                                                            | United States                                                                      | 0                                                                                                    |
| ostal Code *                                                                        | 32811                                                                              | 0                                                                                                    |
| evenue*                                                                             | 25,000,000                                                                         | 0                                                                                                    |
| rofits (EBITDA)*                                                                    | 1,250,000                                                                          | All fields are mandatory and must be<br>completed to move forward. Check<br>marks (above, right) indicate fields are |
| ndicates a required field.                                                          |                                                                                    | entered properly and allow you to<br>continue to the next page                                                       |

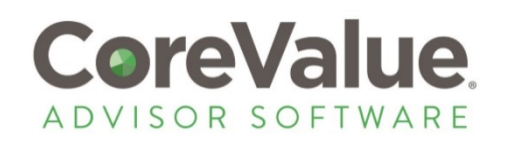

# Determine prospect objectives & needs

### **Business Objectives**

And finally, while you may have several objectives in mind for your business, please let us know what's most important to you. Your answers here do not impact your final scores, but do help us to understand the needs of the private business community.

Your Business Goals

### Primary Objective\*

| ۲          | Create Sustainable Growth                     |                     |
|------------|-----------------------------------------------|---------------------|
| $\bigcirc$ | Prepare to Sell My Company                    |                     |
| $\bigcirc$ | Acquire Another Company                       |                     |
| $\bigcirc$ | Strengthen My Operations                      |                     |
| $\bigcirc$ | Renovate or Repair My Operations              |                     |
| $\bigcirc$ | Align My Team                                 |                     |
|            |                                               |                     |
| Withi      | in the next 24 months, will you need access t | o more capital?*    |
| $\bigcirc$ | Yes                                           |                     |
| ۲          | No                                            |                     |
|            |                                               |                     |
| Do yo      | ou have a personal financial plan that doveta | ils your business a |
| $\bigcirc$ | Yes                                           |                     |
| ۲          | No                                            |                     |
|            |                                               |                     |
|            |                                               |                     |
|            |                                               | Continu             |
|            |                                               |                     |
|            |                                               |                     |

and personal objectives?\*

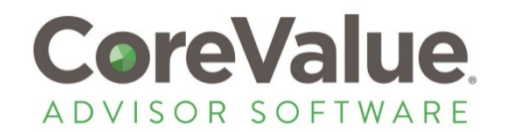

## Begin the assessment survey

| YOUR LOGO     appears here                            |            | Powered by Co                                                   |
|-------------------------------------------------------|------------|-----------------------------------------------------------------|
| MARKET DRIVERS                                        |            | OPERATIONAL DRIVERS                                             |
| 👱 🎯 🧔 🌾 🔒 👪 🖪 🧐                                       | %          | 🔶 💱 🚷 🏟 🖻 🧰 🛠 🕈                                                 |
| Growth<br>Does your business have a history of consis | tent grov  | vth greater than its competitors, coupled with projected future |
| Growth refers to a company's top line revenue         | 0          | My business is on fire.                                         |
| crowin release a company stop line revenue.           | ۲          | We're growing at a good clip.                                   |
|                                                       | $\bigcirc$ | We're holding steady.                                           |
|                                                       | $\bigcirc$ | Business is slowing down.                                       |
|                                                       | 0          | Honestly, things aren't so good right now.                      |
|                                                       |            | Continue                                                        |

Discover will pose 18 questions - one for each value driver - and then immediately present you with an executive report on our findings

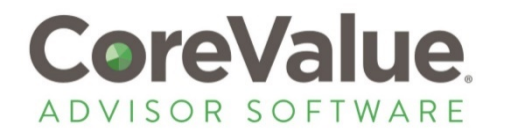

# Review Discover results as needed

Venture Consulting Associates

🔷 Ya

Your partners in success

Powered by CoreValue

Advisor Dashboard

### Harris Industries Discover Report

| Name:<br>Industry: | Bob Harris<br>Manufacturing | Potential Business Value | Value Gap         |
|--------------------|-----------------------------|--------------------------|-------------------|
| Completed:         | Oct 26, 2017 02:35 PM       | \$9,583,000              | \$2.23M - \$4.14M |

Based on the <u>answers you provided</u>, we've identified multiple opportunities to unlock the potential for growth and value trapped inside your business.

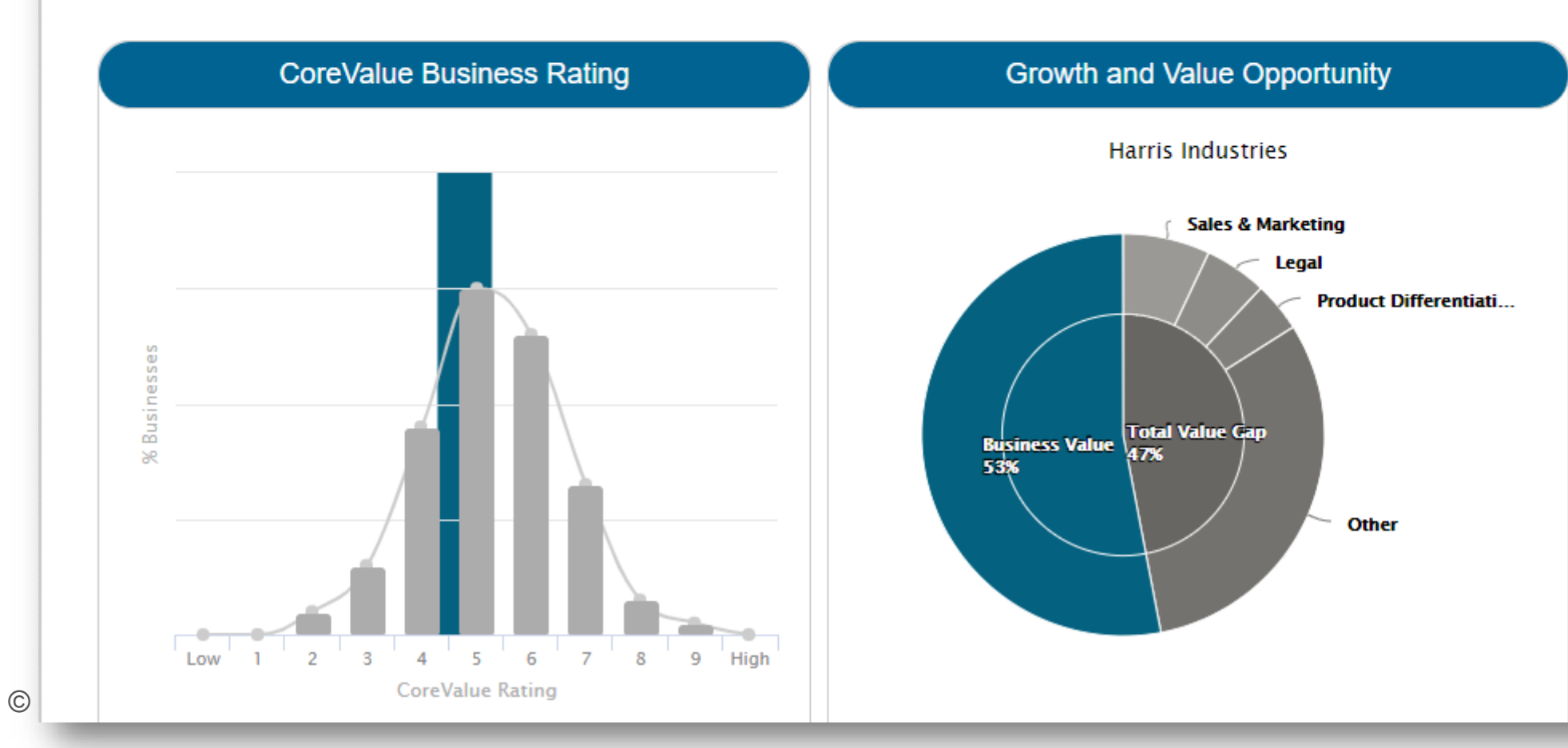

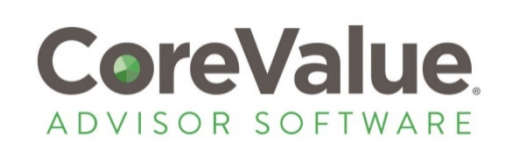

# Starting Unlock from the Discover Report screen

Venture Consulting Associates

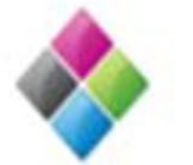

Your partners in success

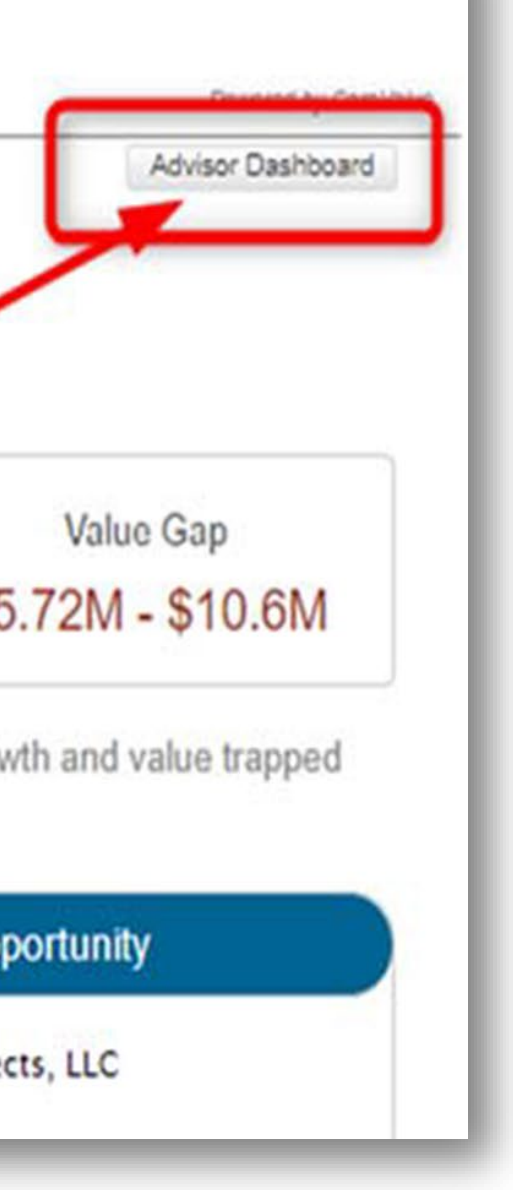

## Harris and Ford Architects, LLC Discover Report

| lame:     | Harrison Ford                                    |                          |                |
|-----------|--------------------------------------------------|--------------------------|----------------|
| ndustry:  | Professional, Scientific, and Technical Services | Potential Business Value | Value Gap      |
| bjective: | Sustainable Growth                               | \$04 000 000             | AE 7014 644    |
| ompleted: | Jan 17, 2018 11:42 AM                            | \$24,969,000             | \$5.72M - \$10 |
|           |                                                  |                          |                |

Based on the answers you provided, we've identified multiple opportunities to unlock the potential for growth and value trapped inside your business.

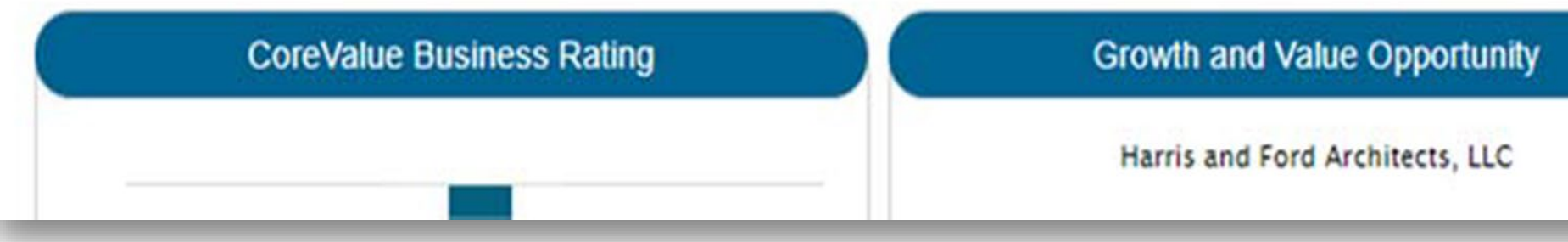

## THIS STEP IS IMPORTANT:

<u>You must return</u> to your dashboard to control the next phase of the process, and the movement through the Unlock Deep Dive Analysis. Select the ADVISOR DASHBOARD button at the top right of the report.

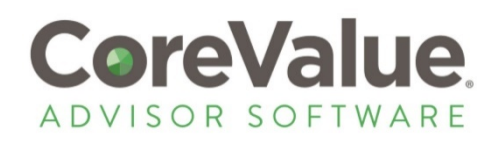

# Starting Unlock from the advisor dashboard

| Advisor Pipeline Analy                                                                     | tics           |                                      | Reports          | Reso     |
|--------------------------------------------------------------------------------------------|----------------|--------------------------------------|------------------|----------|
| Dashboard for Jo                                                                           | pe Montana     |                                      |                  |          |
|                                                                                            |                |                                      |                  |          |
| <ul> <li>Client Scoreboard</li> </ul>                                                      |                |                                      |                  |          |
| <ul> <li>Client Scoreboard</li> <li>O<br/>Clients</li> </ul>                               | \$0<br>Revenue | \$0<br>Enterprise Value              | \$0<br>Value Gap |          |
| <ul> <li>Client Scoreboard</li> <li>O<br/>Clients</li> <li>1 Prospects: Discord</li> </ul> | \$0<br>Revenue | \$0<br>Enterprise Value              | \$0<br>Value Gap | nvíte to |
| Client Scoreboard      O Clients      1 Prospects: Disco Name Source                       | \$0<br>Revenue | \$0<br>Enterprise Value<br>Next Step | \$0<br>Value Gap | nvíte to |

## This will open the invitation screen for Unlock: Deep-Dive Analysis

© 2012-2018, Consulting Software System, LLC dba CoreValue Advisor Software U.S. patent 9,607,274

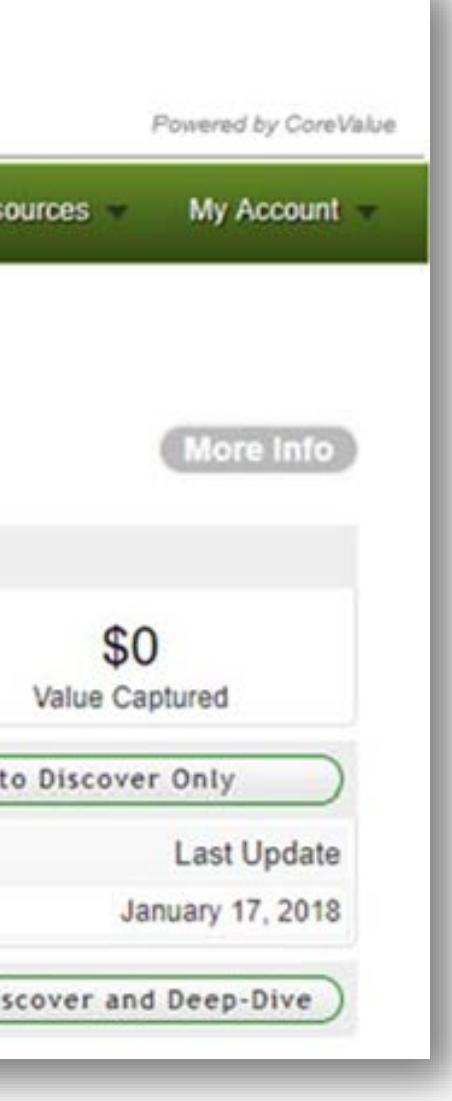

From your Advisor Dashboard, locate the name of your prospect from the PROSPECTS: Discover Activity panel; move over to the "Next Step" column and click on START DEEP-DIVE ANALYSIS

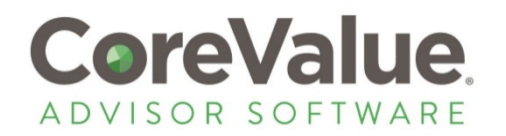

# Start Deep-Dive Analysis

Venture Consulting Associates

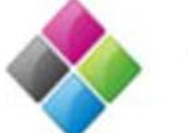

Your partners in success

Advisor Pipeline Analytics Reports • Resources

### Start Deep-Dive Analysis

Use this form to start Corevalue Deep-Dive Analysis.

Select the radio button below to choose between the following two options:

- Send your client an email invitation to register and start Deep-Dive Analysis on their computer
- 2. Register for your client and complete Deep-Dive Analysis yourself. If you select this second option, your client will not receive any notifications and they will not have access to their account until you give them the password you assign to the account.

In both cases, you will be able to monitor progress from your dashboard.

| email@email.com                                                                                                    |
|----------------------------------------------------------------------------------------------------|
| Harrison                                                                                                    |
| Ford                                                                                                    |
| <ul> <li>I. Send client an email invitation. Client registers and completes Deep-Dive Analysis</li> <li>Register for your client. Complete Deep-Dive Analysis on this computer.</li> </ul> |
| Register for Client Back                                                                                                    |
|                                                                                                    |

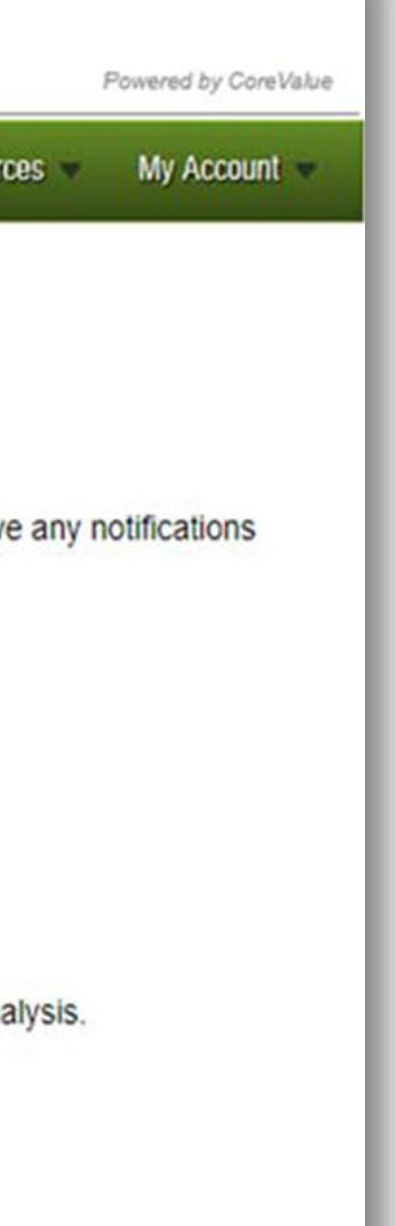

Make sure to select option #2 Register for your client. This option will let you set a password and register the account on behalf of your client.

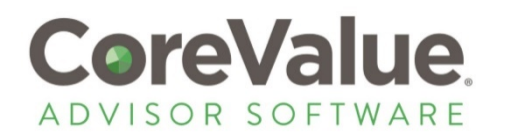

## Register for your client This step is important:

Welcome to CoreValue Unlock Deep-Dive Analysis

Congratulations! You've completed Discover. Now let's dig deeper.

CoreValue Unlock Deep-Dive Analysis is a three-step process:

### Step 1. Register

Register your email address and set up a password to allow secure access to your account. Once you have created your password, you can return to mycorevalue.com at anytime and pick up where you left off.

### Step 2. Unlock: Deep Dive Analysis

Answer additional comprehensive questions for each of the 18 Value Drivers to dig deeper and refine your Discover results. Step 2 takes approximately 90 minutes to complete.

### Step 3. Unlock: Executable Growth Plan

In this third level, we'll provide a reports, suggested tasks, and analysis tools which include:

- · Reports summarizing your CoreValue Rating, Enterprise Value, Value Gap, and Red Flags.
- · Suggested actions you can take designed to maximize your operational excellence, market position, and business value.
- · A driver Workbook for revising your previous answers and digging deeper with additional questions.
- · A file Vault for storing and organizing documents that substantiate your business's value.
- A client Dashboard for managing your workbook and monitoring changes as you improve your assessment.

Step 3 is an ongoing process. You can return at any time to review your data, refine your responses, and track your progress.

| First Name*            | Harrison                                                                      |                                                  |                                                              |
|------------------------|-------------------------------------------------------------------------------|--------------------------------------------------|--------------------------------------------------------------|
| Last Name*             | Ford                                                                          |                                                  | 0                                                            |
| Email*                 | email@email.com                                                               |                                                  | o <u>//</u>                                                  |
| Email Confirmation*    | email@email.com                                                               |                                                  | 0                                                            |
| Password*              | Must match email address above.<br>sent to this address <b>unless</b> you cha | Your email address is you ange the address we ha | our user name. No confirmation email is<br>ve provided here. |
|                        | Minimum of 8 characters, must includigit                                      | ude at least one lowerca                         | ase letter, one uppercase letter, and one                    |
| Password confirmation* |                                                                               |                                                  |                                                              |
|                        | Must match password above                                                     |                                                  |                                                              |
|                        | Continue                                                                      |                                                  |                                                              |

DISCLAIMER: CoreValue® Enterprise Value is not a formal financial valuation and should not be used as such. We do not sell, trade, or otherwise transfer to outside parties your personally identifiable information. Please refer to our privacy policy and terms of service for details.

Copy and paste the existing email into the 'email confirmation' box. **Do NOT change the email address on this page**. Doing so will trigger a new outbound email sent to that address requesting verification and initiating a new client account. Your ability to control the assessment will stop if you input a different email here.

Next, select a password for your client account. WRITE IT DOWN – there is no way to retrieve this pw without your client's assistance if you forget.

Confirm the password to access the CONTINUE button and start Unlock.

Note that each field requires a check mark indicating it's valid before you can select 'continue' to Unlock

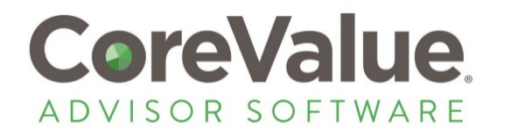

# Begin the Unlock Deep-Dive Analysis

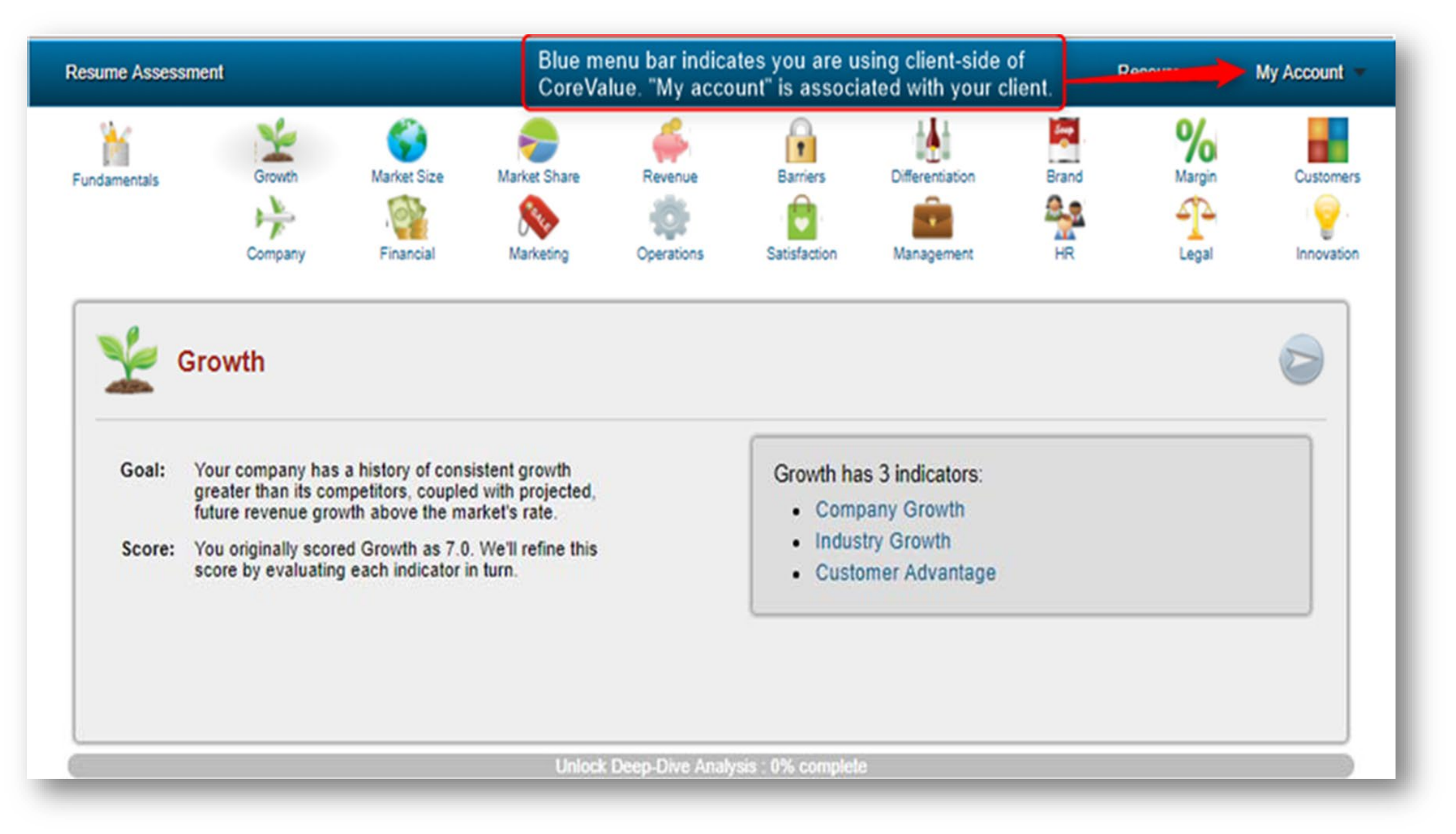

Remember, you are now using the system **as a client, not as an advisor.** 

•

- The application automatically logs you out of your account and initiates a new session using your client's user credentials (email and password).
- This is how you restrict client access to the results – until you demonstrate how to log in at mycorevalue.com, your client has zero access to the system and any reports, scores, tasks, etc.

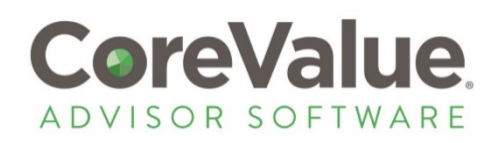

## End of Unlock Deep-Dive Analysis

Proceed through the Unlock as normal. When you have completed all 78 Deep-Dive questions, you will be presented with the following transition screen. Here you have two options - log out to end the session or demonstrate the client dashboard and share some preliminary results (Reports).

Congratulations! You have arrived at Unlock: Executable Growth Plan

The next page you see will be your client dashboard - a control center for growing business value. The new menu bar you see at the top of this page is packed with features you will want to explore:

- Reports: summarizes your CoreValue Rating, Enterprise Value, Value Gap, Progress and Red Flags.
- · Projections: allows you to create growth scenarios to project your business value into the future.
- Workbook: offers direct access to your entire assessment survey. You can revise your previous answers or dig deeper with additional guestions.
- · Tasks: suggests actions you can take designed to maximize your operational excellence, market position, and business value.
- · Vault: allows you to store and organize documents that substantiate your business's value.
- Resources: offers videos, FAQs, case studies, white papers and access to our technical support.
- My Account: allows access to your user and business profiles and reminders for updating time-sensitive driver component responses.

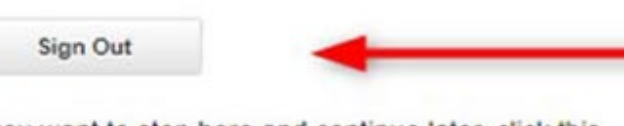

If you want to stop here and continue later, click this button to sign out.

You can return to your CoreValue dashboard at any time by signing in to www.mycorevalue.com with your email address and password.

Copyright @ 2012-2018, U.S. patent 9,807,274 - Privacy - Client Terms of Service - Contact Us

**Continue to Client Dashboard** 

Want to get started? Continue on to the client dashboard.

You are presented with two

options here: Sign out of the

program, or Continue to Client

Dashboard to review results

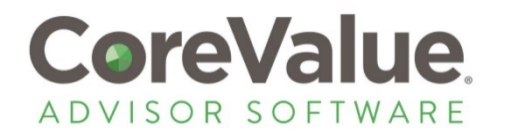

## Access the Client Dashboard

- If you continue to the Client Dashboard, you can then access the standard series of reports detailing your client's Unlock results.
- While you may not be ready to turn over full access to your client at this time, in some cases it can be useful to share the OVERVIEW, COREVALUE RATING, and VALUE GAP ANALYSIS reports.
- It may also be helpful to give your client a preview of the dashboard, demonstrating this valuable feature that's a part of a long-term engagement with your firm.

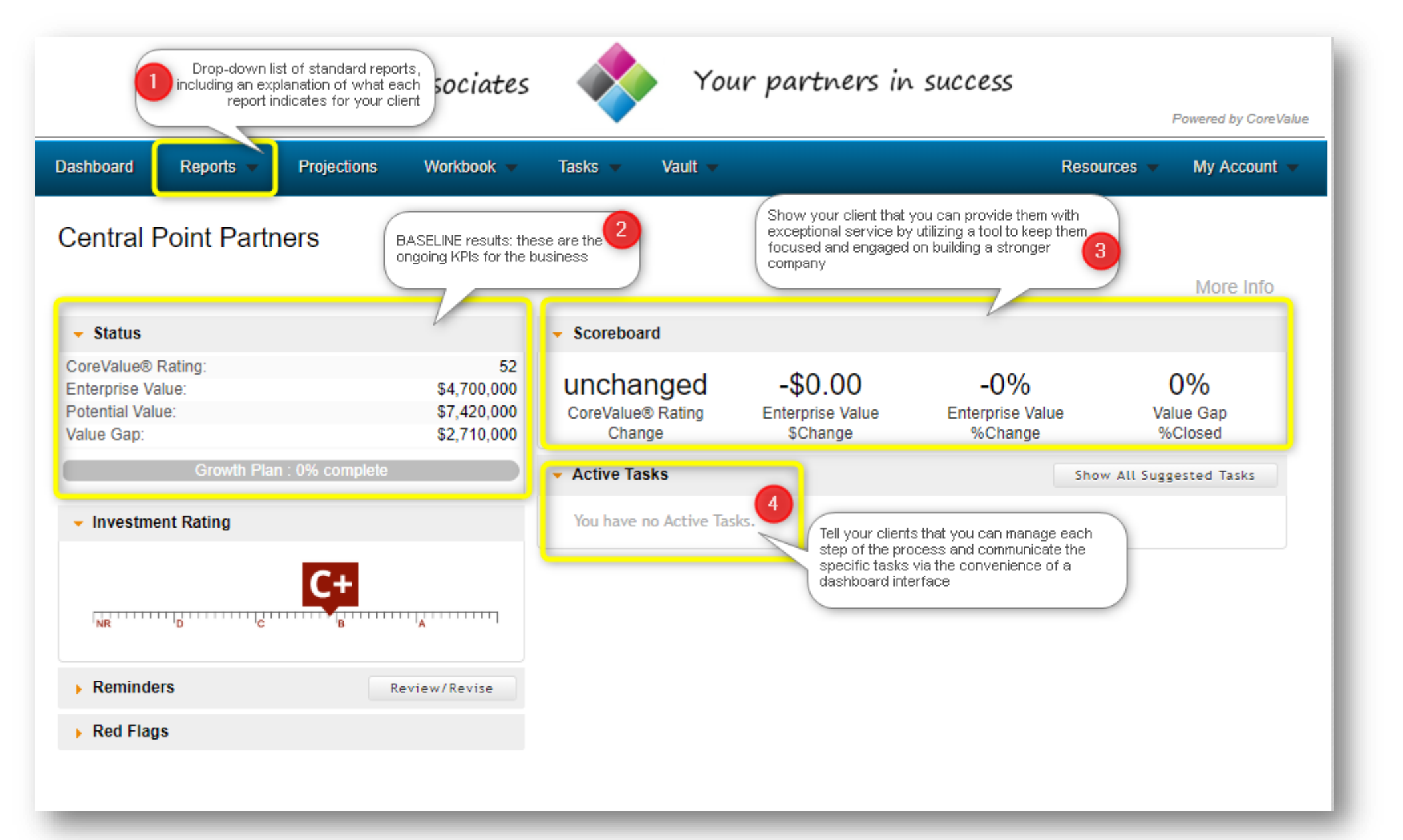

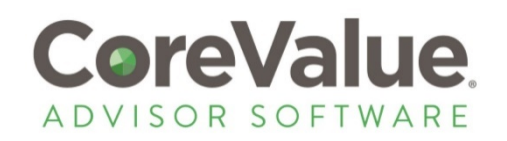